"ЗАТВЕРДЖЕНО" Загальні збори Правління Споживчого товариства "НАРОДНА КООПЕРАЦІЯ" Протокол № 10-5 від "17" листопада 2018 р. Голова Правління В.Г. Петроченков

\_\_\_\_\_ Б.1. Петр

М.П.

# Інструкція закупівлі, обліку та продажу товару Постачально-заготівельної контори (ПЗК)

## **3MICT**

1. Структура ціни на товар

2. Поставка товару на склад

3. <u>Проданий товар</u>

4. <u>Залишок товару на складі</u>

5. Благодійні внески до ресурсних фондів

6. Постачальники товару

ПРИМІТКА: Функції, виділені жовтим, слід додатково замовити у спеціалістів.

# <u>1. Структура ціни на товар</u>

1.1. Проведіть опитування членів первинної кооперації в межах дії ПЗК щодо бажаної для придбання номенклатури та кількості товарів первинного вжитку.

1.2. Порівняйте оптові ціни Вашої потенційної закупки з роздрібними цінами у магазині поруч і зробіть на кожну номенклатуру закупленого товару бажану та прийнятну знижку. В графі 12 таблиці «Знижка (економія), %» зробіть вставку (коментар) щодо конкретної процентної ставки знижки для кожного товару.

1.3. Складіть структуру ціни на Ваші товари і занесіть дані цієї структури до таблиці "1. Структура ціни на товар"

1.4. Закупіть (прийміть на реалізацію) економічно прийнятний для громади товар.

## 2. Поставка товару на склад

2.1. Занести данні про товар до таблиці «2. Поставка товару на склад».

2.2. Графи 2, 3 занесіть самостійно.

2.3. Графа 1 «Дата та час продажу» заповнюється і оновлюється автоматично при внесенні будь-яких змін до строки товару.

2.4. При заповненні графи 4 «№ номенклатури товару у власному каталозі» дані про товар проставленого номеру буде занесено до таблиці автоматично.

2.5. При заповненні графи 11 «Кількість» автоматично будуть виставлені усі сумарні показники щодо завезених Вами товарів на склад.

<u> 3. Проданий товар</u>

3.1. Початок продажу товару починається із сканування QR-коду, або ручного вводу номера посвідчення члена кооперації в графу 2 «№ посвідчення - кому продано» таблиці «З. Проданий товар».

3.2. Після вводу в графу 3 «№ номенклатури товару у власному каталозі» автоматично заповнюються графи цього товару.

3.3. В графі 10 «Кількість» проставляєте кількість одиниць товару, що продаєте конкретному покупцю.

3.4. Після проставляння кількості товару в графі 10, всі інші графи заповнюються автоматично.

3.5. Для підтвердження факту продажу-купівлі товару в графі 18 «ПРОДАНО» натискаєте Ввод (Enter).

3.6. Після натискання Ввод (Enter) в графі 18 «ПРОДАНО», в графі 1 автоматично проставляється «Дата та час продажу».

3.7. Після натискання Ввод (Enter) в графі 18 «ПРОДАНО», рядок, що Вами заповнювався, та відповідає конкретній номенклатурі і кількості товару, проданого конкретній особі, автоматично направляється до зведеної Google-таблиці РЕСУРСНОГО ФОНДУ і зведеної Google-таблиці особи, яка придбала товар.

3.8. Дані граф рядка продажу товару, що заповнюється Вами, автоматично попадають до відповідних граф таблиці «З. Проданий товар».

3.9. Якщо є потреба відмінити продаж, або відкоригувати кількість проданого товару:

3.9.1. Вам необхідно виділити строку, над якою, чи під якою треба внести коригування, правою кнопкою миші відкрити меню і вибрати опцію «вставити рядок вище 1», чи «вставити рядок нижче 1», натиснувши ліву клавішу миші.

3.9.2. Після цього Вам необхідно скопіювати строку з товарною позицією продажу, яку необхідно коригувати, і вставити її на нове, щойно створене Вами пусте (не заповнене) місце.

3.9.3. В графі 10 кількість зі знаком мінус ввести значення «Кількість», на яке Вам потрібно зробити коригування.

3.9.4. Після цього необхідно натиснути Ввод (Enter) в графі 18 «ПРОДАНО».

3.9.5. В графі 18 з'явиться надпис «ВІДМІНА».

3.9.6. Дані рядка, що коригувався автоматично потраплять до зведеної Googleтаблиці РЕСУРСНОГО ФОНДУ і зведеної Google-таблиці особи, яка придбала товар.

<u>4. Залишок товару на складі</u>

4.1. Ця таблиця заповнюється автоматично, як різниця даних таблиць «2. Поставка на склад товару» і «3. Проданий товар».

4.2. Наступна акція закупівлі товару і формування таблиці «2. Поставка товару на склад» починається із переносу даних таблиці «3. Проданий товар» до таблиці «2. Поставка на склад товару» тільки нового періоду.

5. Благодійні внески до ресурсних фондів

5.1. Ця таблиця формується автоматично після завершення операцій продажу товару у таблиці «З. Проданий товар» натисканням Ввод (Enter) в графі 18 «ПРОДАНО»:

5.1.1. до графи 3 таблиці 5 із таблиці «З. Проданий товар» заноситься дані графи 14 «Сума внесків до фондів, 100%»;

5.1.2. до графи 1 таблиці 5 із таблиці «З. Проданий товар» заноситься дані графи 1 «Дата та час продажу»;

5.1.3. до графи 2 таблиці 5 із таблиці «З. Проданий товар» заноситься дані графи 2 «№ посвідчення - кому продано»;

5.2. Дані всієї таблиці одночасно з її формуванням передаються (заносяться) до зведеної Google-таблиці РЕСУРСНОГО ФОНДУ і персональний рядок покупки із номером посвідчення передається (заноситься) до зведеної Google-таблиці особи, яка придбала товар.

#### <u>б. Постачальники товару</u>

6.1. Ця таблиця формується (заповнюється) простим внесенням даних у послідовному порядку і слугує довідковим матеріалом процесу спілкування з постачальниками товарів і послуг.

6.2. Порядковий номер рядка графи 1 «№ постачальника у каталозі» заноситься до графи 3 таблиці «2. Поставка товару на склад».

6.3. З графи 3 таблиці «2. Поставка товару на склад» забезпечується перехід до графи 1 «№ постачальника у каталозі». Для цього виділяється комірка, куди треба організувати перехід. На ній натискається права кнопка миші і вибирається опція «посилання на цю комірку», на підтвердження дії натискається ліва кнопка миші. Переходите до комірки, з якої потрібно виконати перехід, активуєте її і в меню вибираєте опцію «Вставити посилання». Відкривається віконце з опцією «Виберіть діапазон комірок». Після відкриття у новому віконці цієї опції вставте у віконце посилання, яке ви отримали для комірки, в яку треба перейти і натисніть «ОК», а після зміни віконця – кнопку «Застосувати». Ваш перехід буде активовано.

Голова правління

В.Г. Петроченков